## INSTRUCTIVO PARA GENERAR LAS ÓRDENES DE PAGO PARA: DIPLOMADO EN INTERMEDIACIÓN ESPECÍFICA EN EL SISTEMA GENERAL DE RIESGOS LABORALES

## 1. Ingresar a:

https://serviciosdigitales.uexternado.edu.co/uexternado.edu.co~app~fica\_web/zpagos/webapp/index.html

2. Incluir los datos allí requeridos

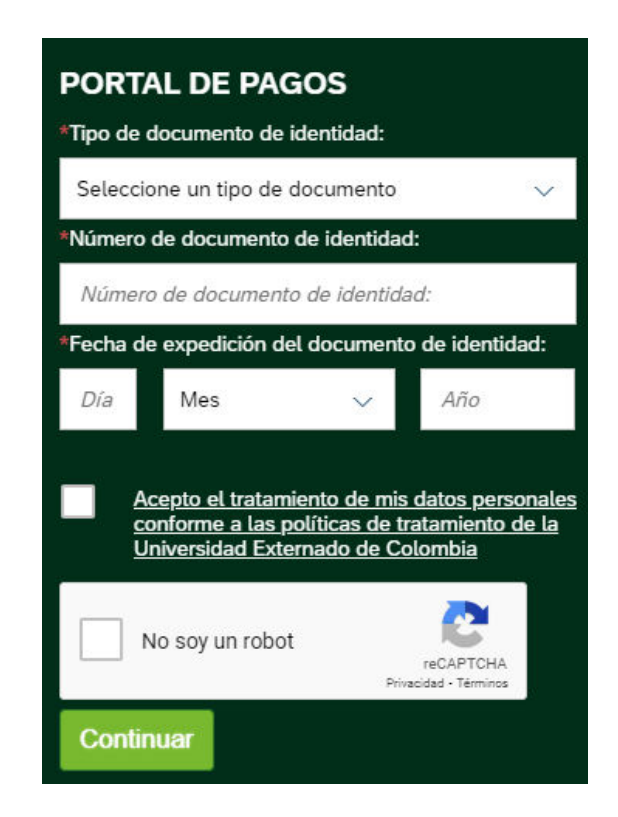

3. Elegir la opción Educación Continuada

|                                                   | Órdenes |
|---------------------------------------------------|---------|
|                                                   |         |
| ✓ Solicitud de servicios UEC                      |         |
| Educación Continuada, Bancos de datos jurídicos y | >       |

4. Insertar el código 13012383 en la casilla y dar clic en

Consultar

5. Verificar en \*Programa deEducación Continuada: Diplomado\_Intermediación\_ARL y que aparezca la opción Facultad de Derecho.

|                                   | Educación continua y oferta intersemestral                                                                                                    |   |
|-----------------------------------|----------------------------------------------------------------------------------------------------|---|
|                                   | Importante:<br>Por favor digite el código de referencia señalado en la página WEB del programa<br>de su interés para facilitar la generación de su orden de pago, si lo conoce, De<br>lo contrario, puede generar su orden desde el servicio de educación continua<br>que se visualizará en la siguiente pantalla. |   |
|                                   | 13012383                                                                                                    |   |
|                                   | Consultar                                                                                                    | Ŵ |
|                                   | ()                                                                                                    |   |
|                                   |                                                                                                    |   |
| ~                                 |                                                                                                    |   |
| *Programa de Educación Continuada |                                                                                                    |   |
| Diplomado_Intermediación_ARL      |                                                                                                    |   |
| *Facultad                         |                                                                                                    |   |
| Facultad De Derecho               |                                                                                                    |   |
| Descuento                         |                                                                                                    |   |
|                                   |                                                                                                    |   |
|                                   |                                                                                                    |   |

## 6. Clic en crear orden

| Diplomado_Intermediación_ARL |                |
|------------------------------|----------------|
| Facultad                     |                |
| Facultad De Derecho          |                |
| Descuento                    |                |
|                              | C <sup>r</sup> |
|                              |                |
|                              |                |
|                              |                |
|                              |                |
|                              | Crear Orden    |

- 7. Clic en descargar o pagar y enviar el comprobante de pago a derseguros@uexternado.edu.co
- 8. Si no ha realizado la inscripción, podrá hacerlo dando clic aquí